## GUÍA PARA REALIZAR LA BÚSQUEDA DE TRABAJOS DE GRADO

A continuación se muestran los pasos que debe llevar a cabo para realizar la búsqueda a través del catálogo en línea.

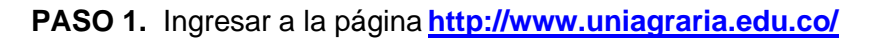

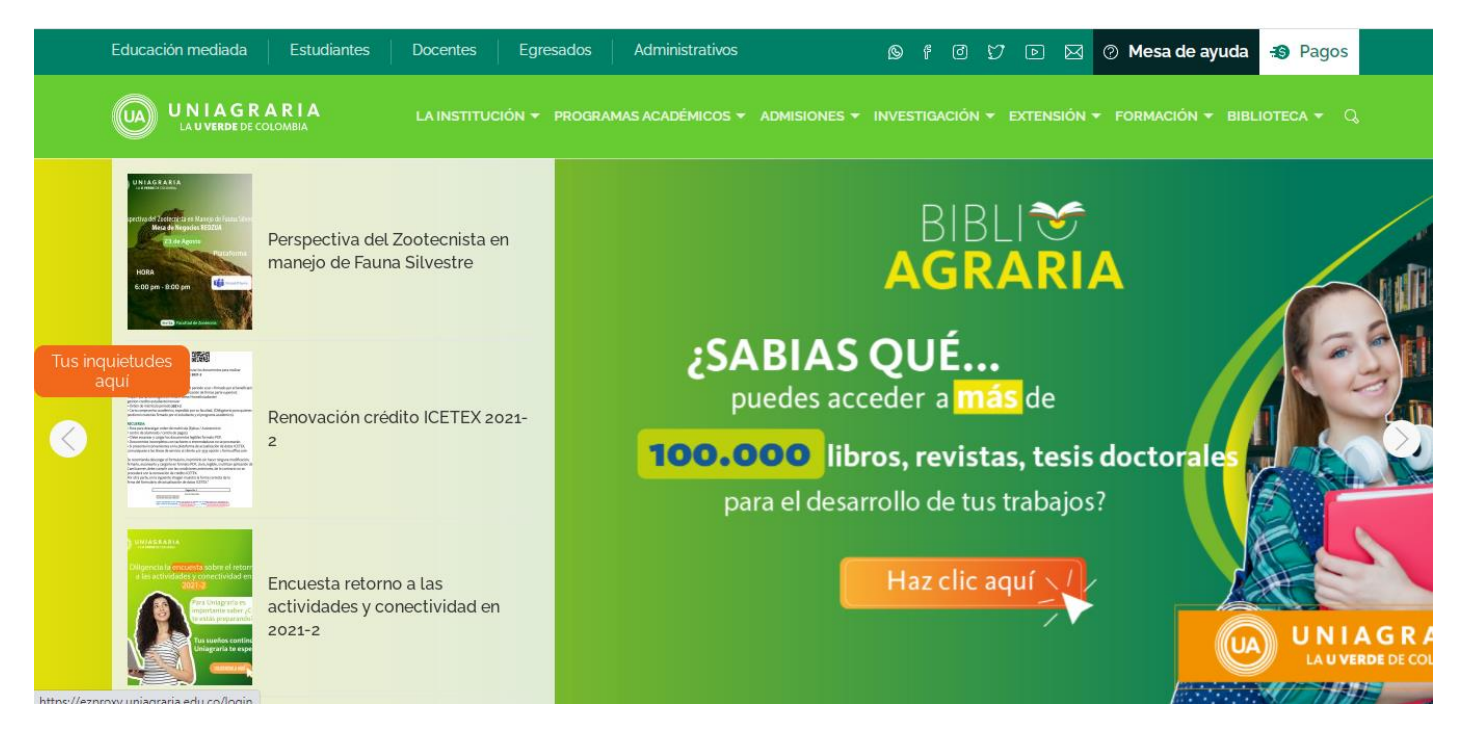

PASO 2. En el menú Biblioteca seleccionar Catálogo en línea.

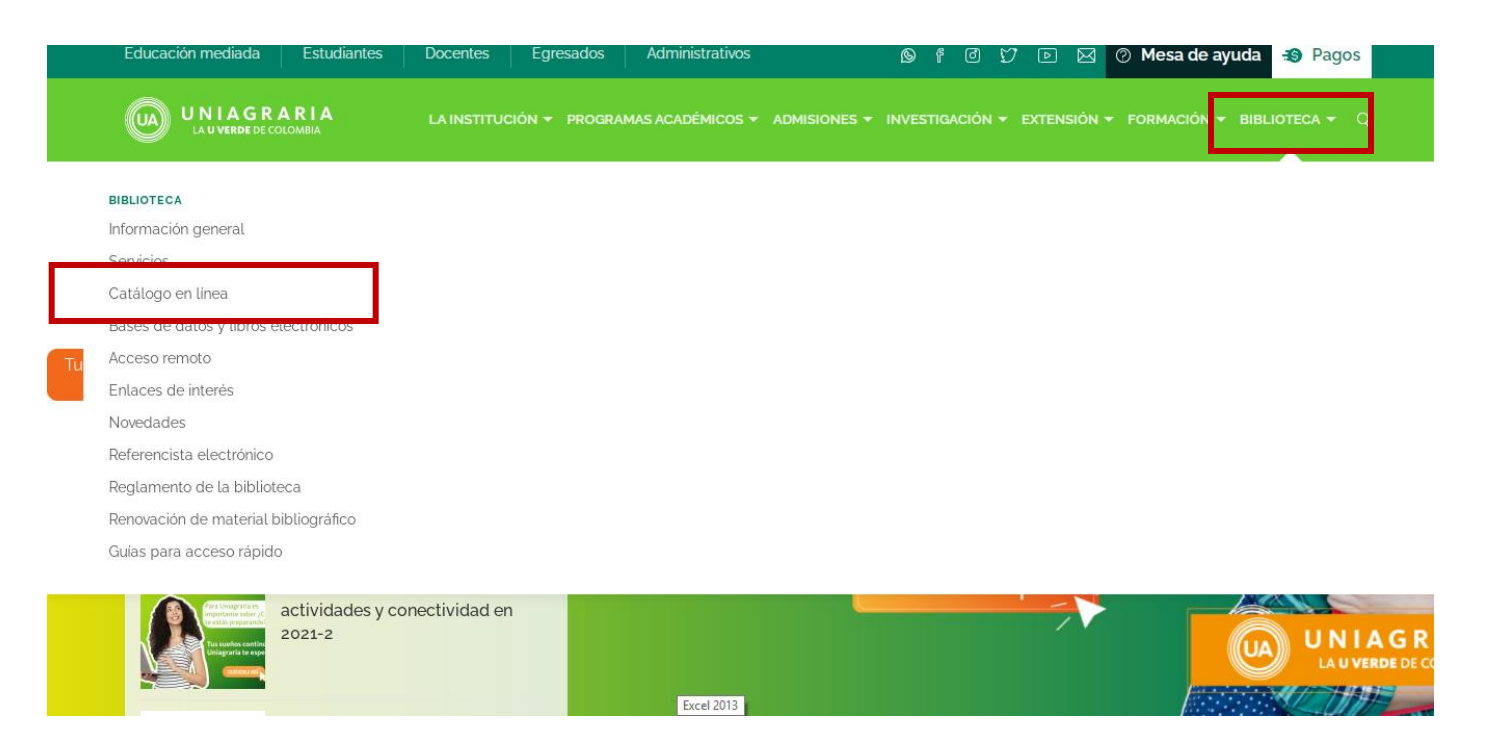

PASO 3. En el cajón de búsqueda digita el título, autor, tema o palabra clave del trabajo de grado.

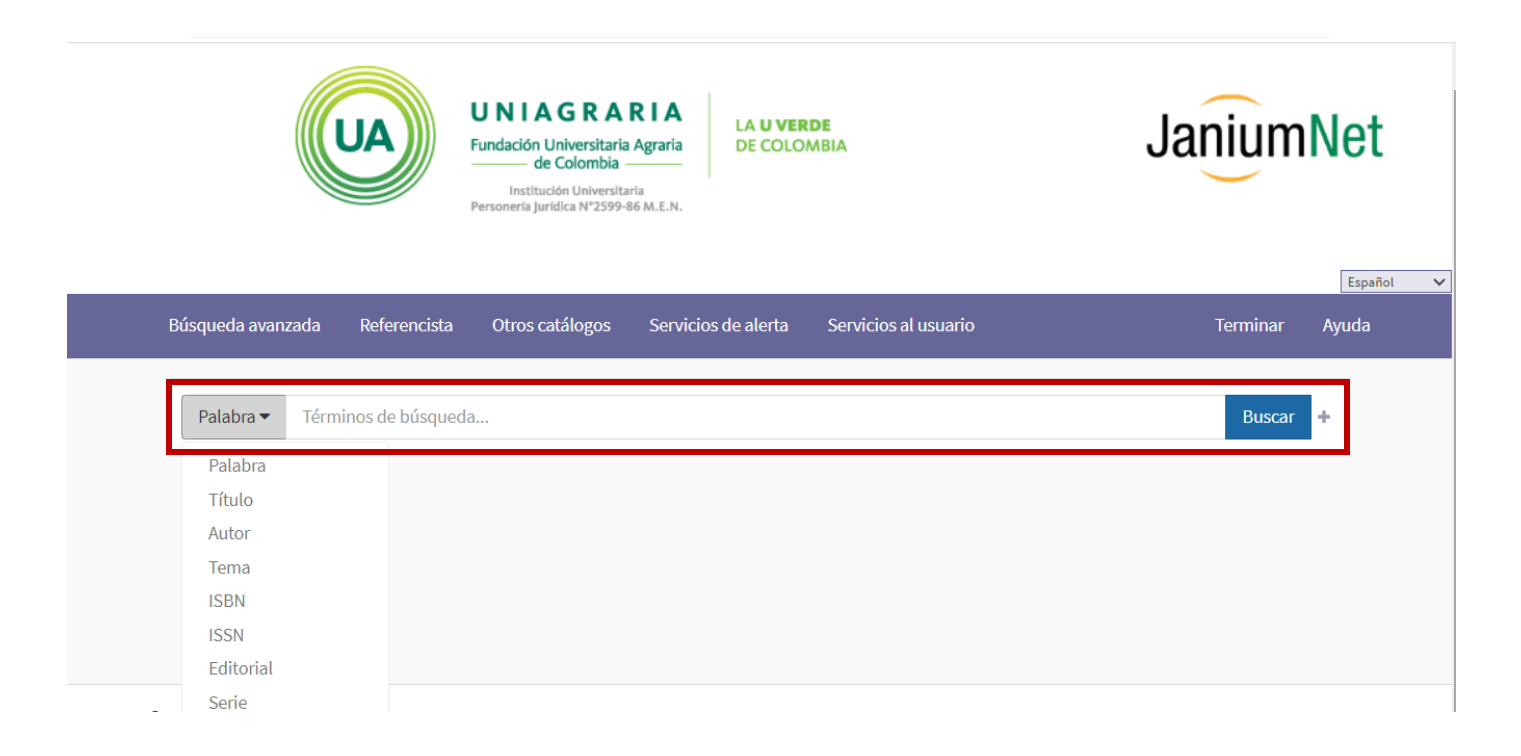

PASO 4. Haz clic sobre el logo de Uniagraria o en la liga electrónica para acceder al recurso.

|                                       |                     | Resultado 1 de 4096                                                            |
|---------------------------------------|---------------------|--------------------------------------------------------------------------------|
| Número de ficha: <mark>21200</mark>   |                     | 🎽 bibliografía 🕕 despliegue etiquetas < 🗲                                      |
| C C C C C C C C C C C C C C C C C C C | Clasificación DEWEY | Tesis / 0784 / Adm.                                                            |
|                                       | Autor               | Juan David Sanabria                                                            |
|                                       | Título              | Proceso productivo de apicultura en el municipio de Tibacuy, Cundinamarca para |
|                                       |                     | victimas del conflicto armado                                                  |
|                                       | Pie de imprenta     | Bogotá : Uniagraria , 2020                                                     |
|                                       | Descripción         | Digital                                                                        |
|                                       | Nota general        | Tesis (Profesional), Uniagraria. Facultad de Administración, 2020              |
|                                       | Materia             | VICTIMAS DEL CONFLICTO ARMADO                                                  |
|                                       |                     | PROCESO PRODUCTIVOAPICULTURA                                                   |
|                                       | Liga electrónica    | PARA ACCEDER HAZ CLIC AQUI                                                     |

**PASO 6.** *¡*Finalmente el recursos se observara de la siguiente manera en formato PDF y Listo para su consulta!!

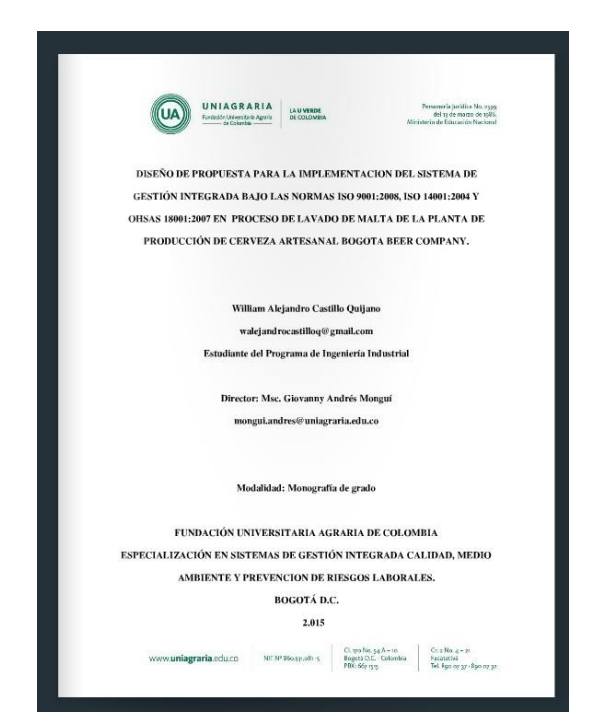

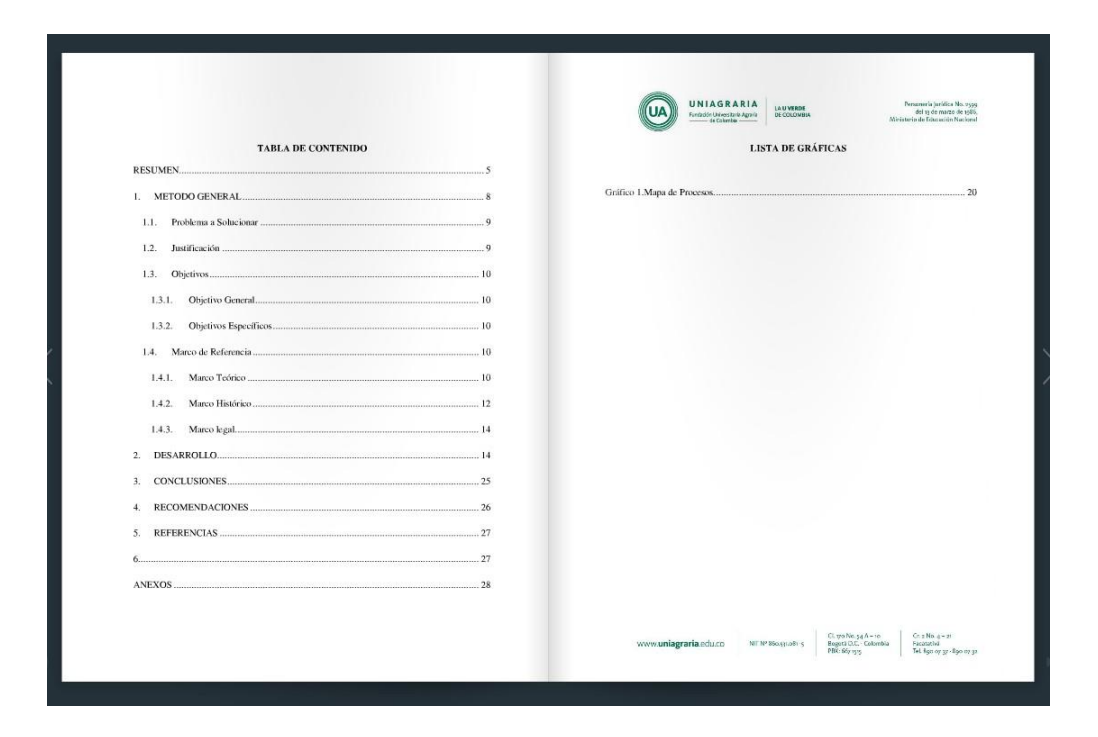